# AIDE À LA PREMIÈRE CONNEXION E-LYCO

### Étape 1 : se rendre sur le site du collège

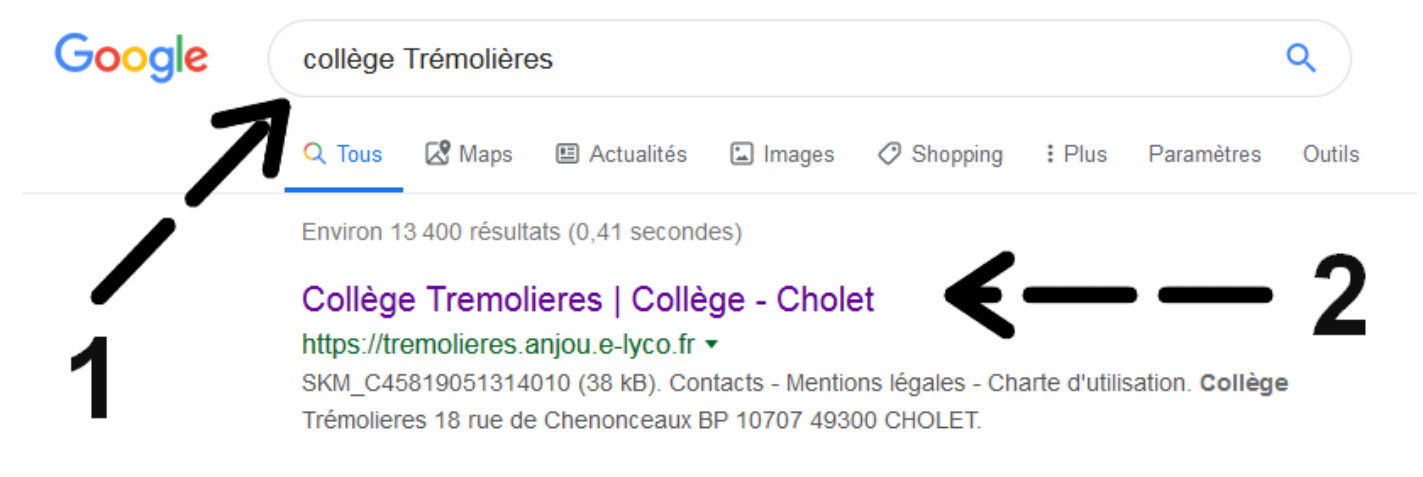

## Étape 2 : accéder à la page de connexion

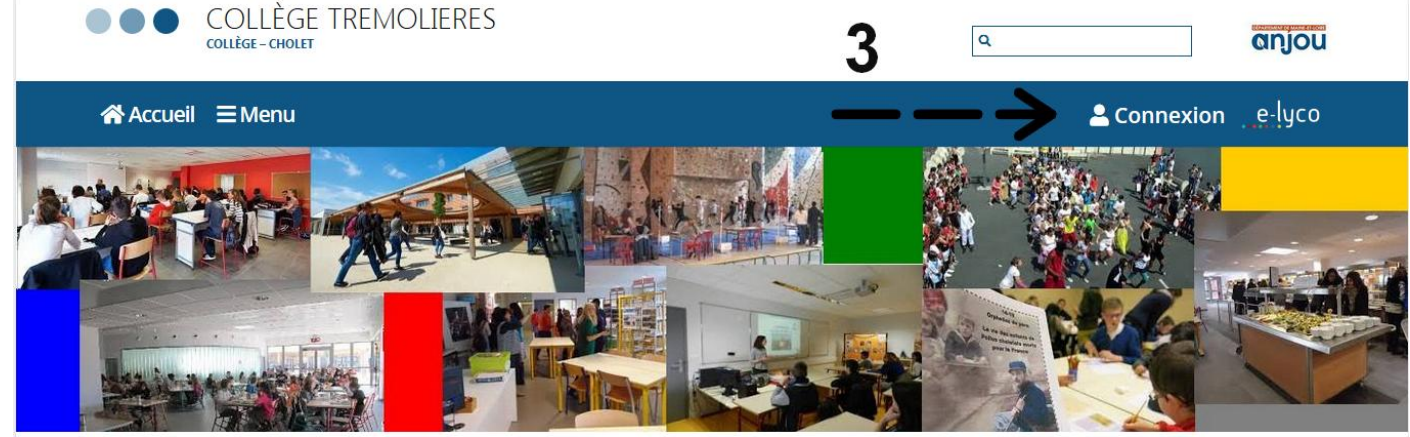

# Étape 3 : se connecter

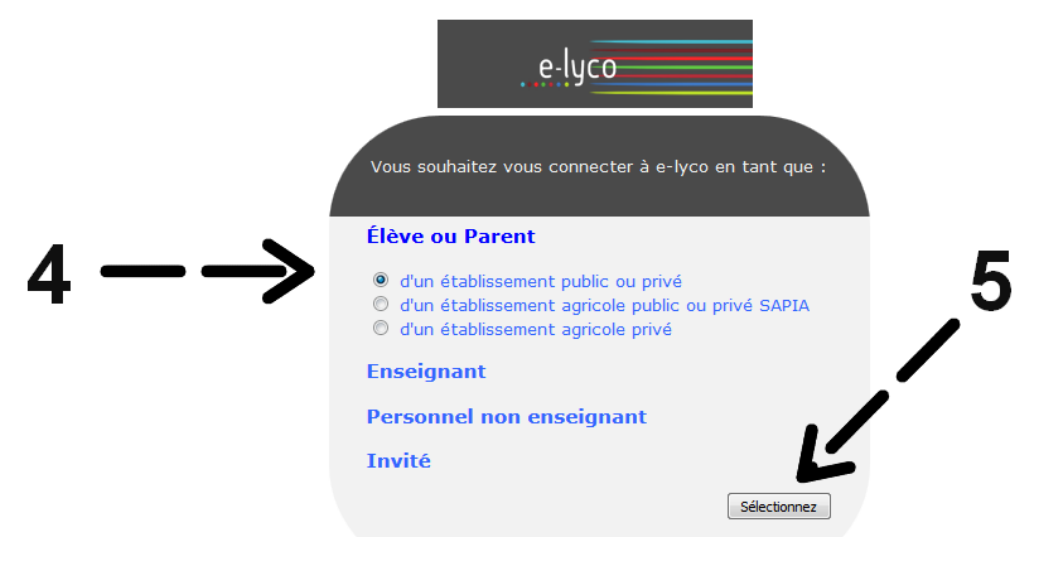

#### Étape 4 : suivre les instructions de remplissage PREMIERE CONNEXION

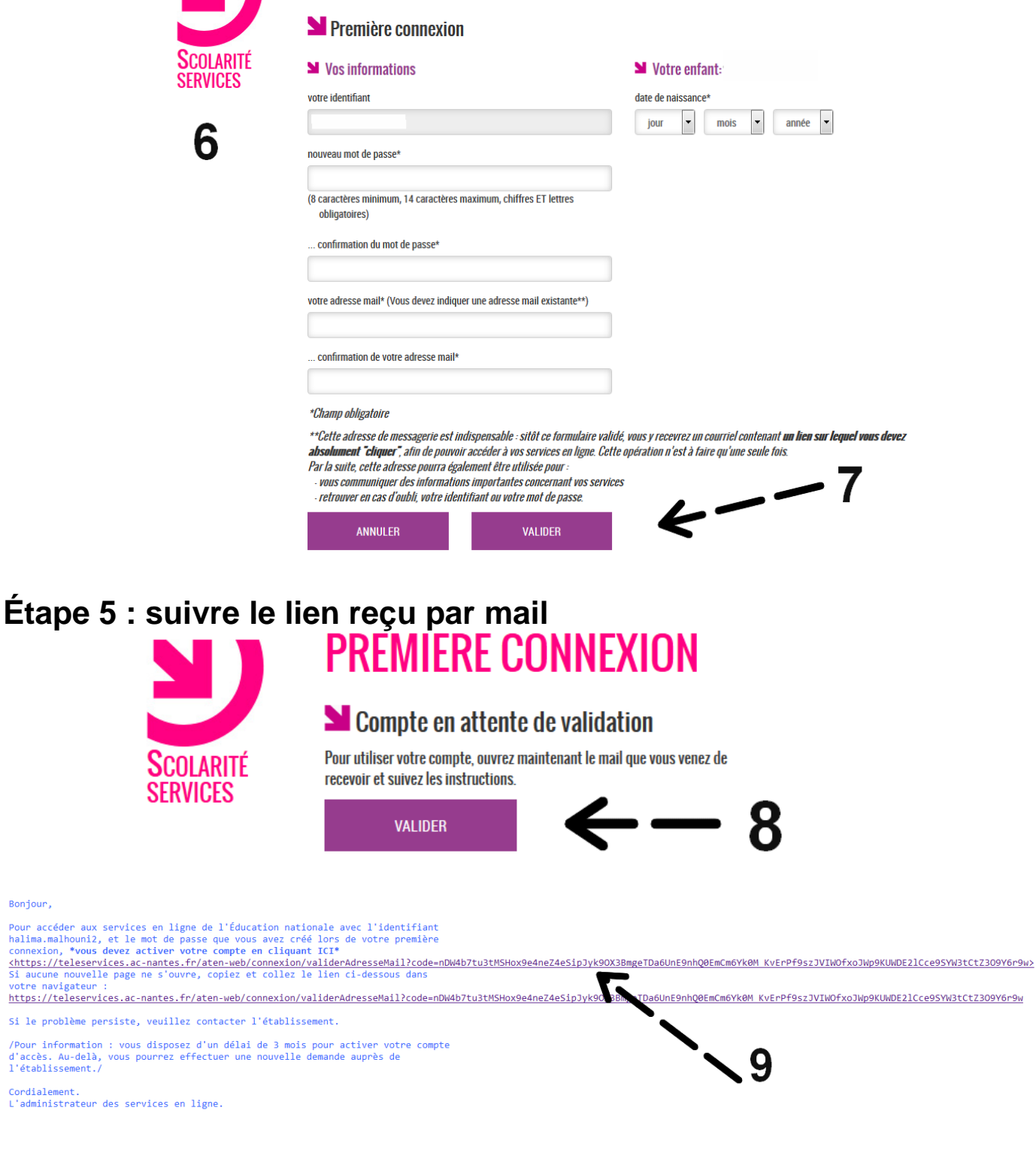

# Étape 6 : accéder aux services en ligne

en ligne.

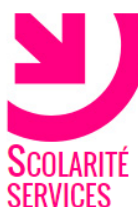

CONFIRMATION

#### Confirmation de votre adresse mail

Votre compte a été validé. Vous pouvez maintenant accéder à vos services

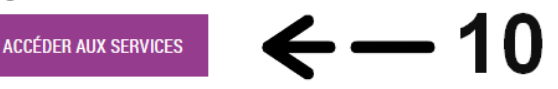

Bonjour,

# Étape 7 : se connecter avec son identifiant et son nouveau mot de passe

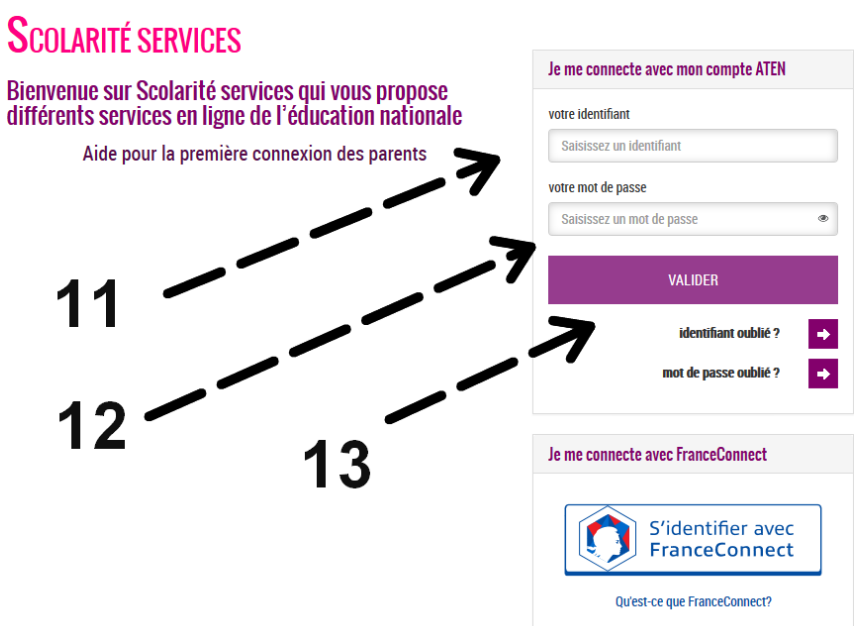

Étape 8 : mettre à jour ses données personnelles et faire une demande de bourse

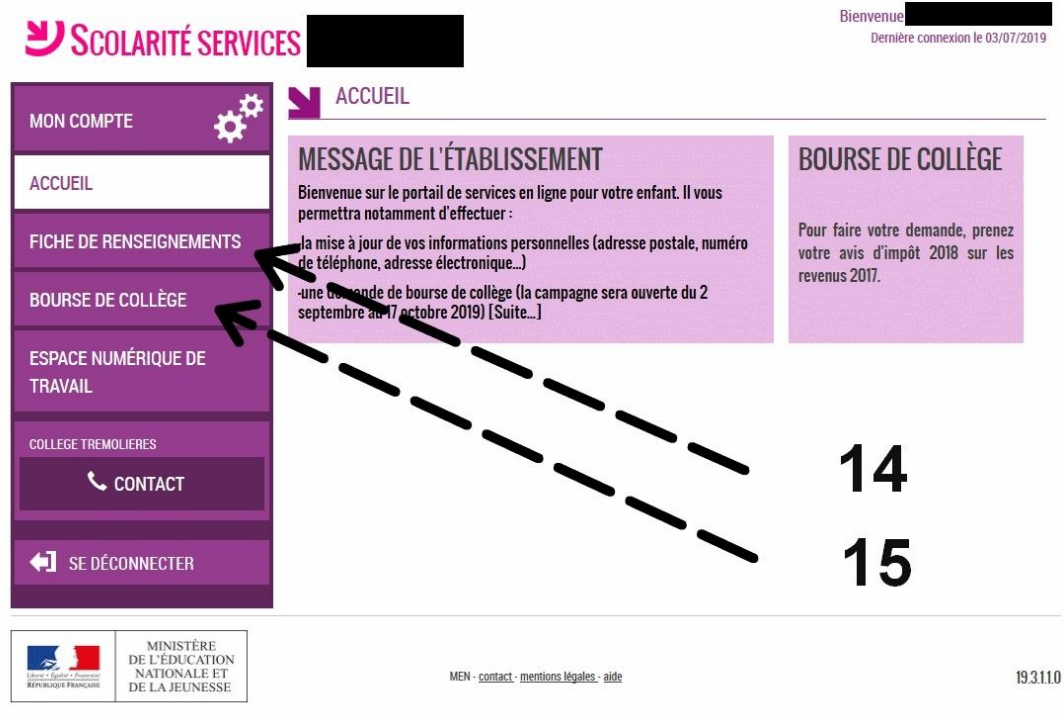

#### Étape 9 : se connecter à Pronote Accueil Cours Groupes Calendrier Vos enfants Services Externes Téléservices

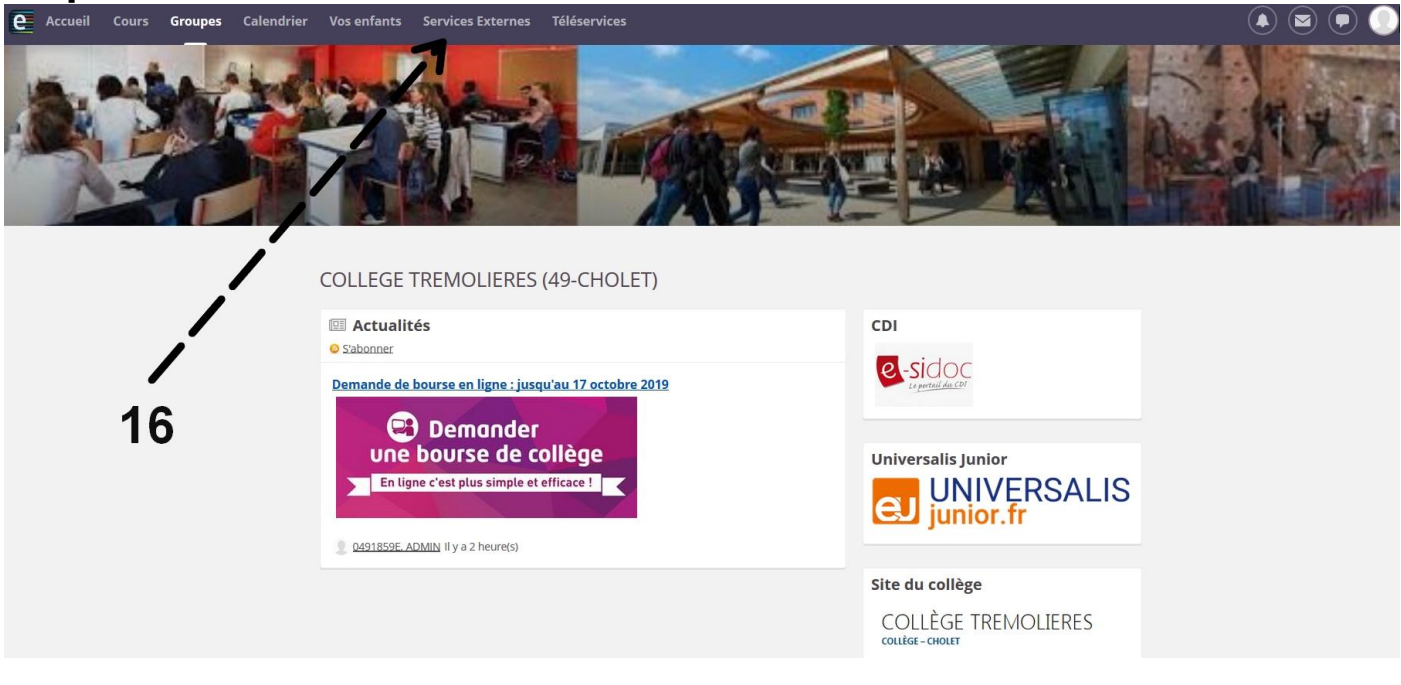

| Applications                 |                |  |
|------------------------------|----------------|--|
| E-sidoc<br>Accéder à E-sidoc |                |  |
| Pronote<br>Accéder à Pronote | $\leftarrow17$ |  |
| Ressources                   |                |  |
| Folios                       |                |  |